## ■メニューを使わずに文字飾りを設定するマル秘テク

ー太郎 2011 創では、画面の右側に [ツールパレット] が用意されました。作業フェーズ や編集モードに応じて、[基本編集] や [罫線] などのパレットが自動的に表示されます が、今回は [ツールパレット] を使って、素早く複数の文字飾りを設定する方法をご紹介 します。

1. 基本編集フェーズの文字入力モードでは、[基本編集ツールパレット]が表示されま す。文字飾りを設定したい文字列を範囲指定します。

| - 一大郎 - [文書1 *]                                                |                                                                                                    |
|----------------------------------------------------------------|----------------------------------------------------------------------------------------------------|
| 割 ファイル 編集 表示 挿入 書式 野線 ツール ウィンドウ ヘルプ アドイン                       | _ @ ×                                                                                                    |
| 🗋 🗳 🏪 · 🚍 · 📓 👗 🖹 📋 📁 🗭 🖉 🖉                                    | x? 🚹 🏛 🚅 🚼 🕐                                                                                                    |
| <u>☴ 赵木 ▼</u> MS明朝(標準) ▼ 28.0(標準) ▼ B I U * 於 * 三 三 148        | ▶ 基本編集 ツールパレット 3                                                                                                    |
|                                                                | 🥑 文字飾り 🔷 🔺                                                                                                    |
| ■<br>・『一太郎 2011 創』の新機能と□<br>・強化機能をご紹介します!                      | B     文字色       I     ママクロ・ション       ママクロ・ション     ママクロ・ション       ママクロ・ション     ママクロ・ション       ママクロ・ション     ママクロ・ション       ママクロ・ション     ママクロ・ション       ママクロ・ション     ママクロ・ション       ママクロ・ション     ママクロ・ション       ママクロ・ション     マロ       ママクロ・ション     マン       マックロ・ション     マン       マック     マン       マック     マン       マック     マン       マック     マン       アン     マン |
|                                                                | 「國 文書編生 🗸 🔻                                                                                                    |
| F   新用   文字  挿入  M S 明朝 標準 28.0km/か 石がいかで「フロック単位 / 文字単位 (切り替え) |                                                                                                    |

2. [基本編集ツールパレット]の[文字飾り]パレットで、設定したい文字属性のボタンをクリックします。ここでは **B** [太字]をクリックします。

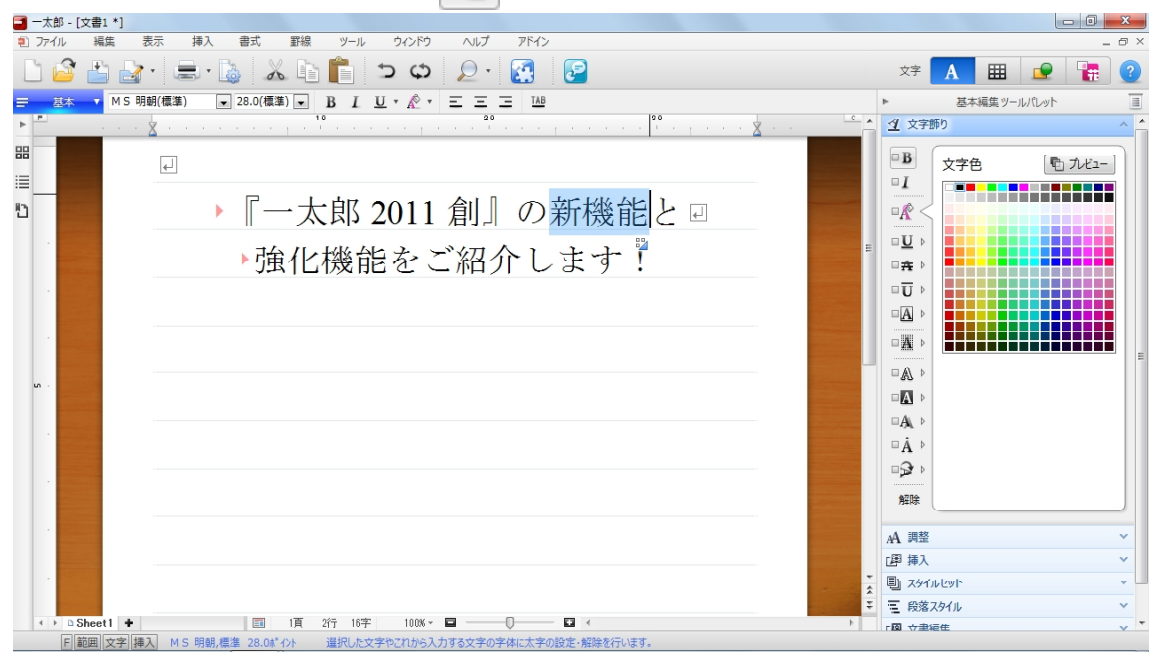

3. 指定した文字列に太字が設定されます。適用された設定のボタンが □ から
 □ に変わります。

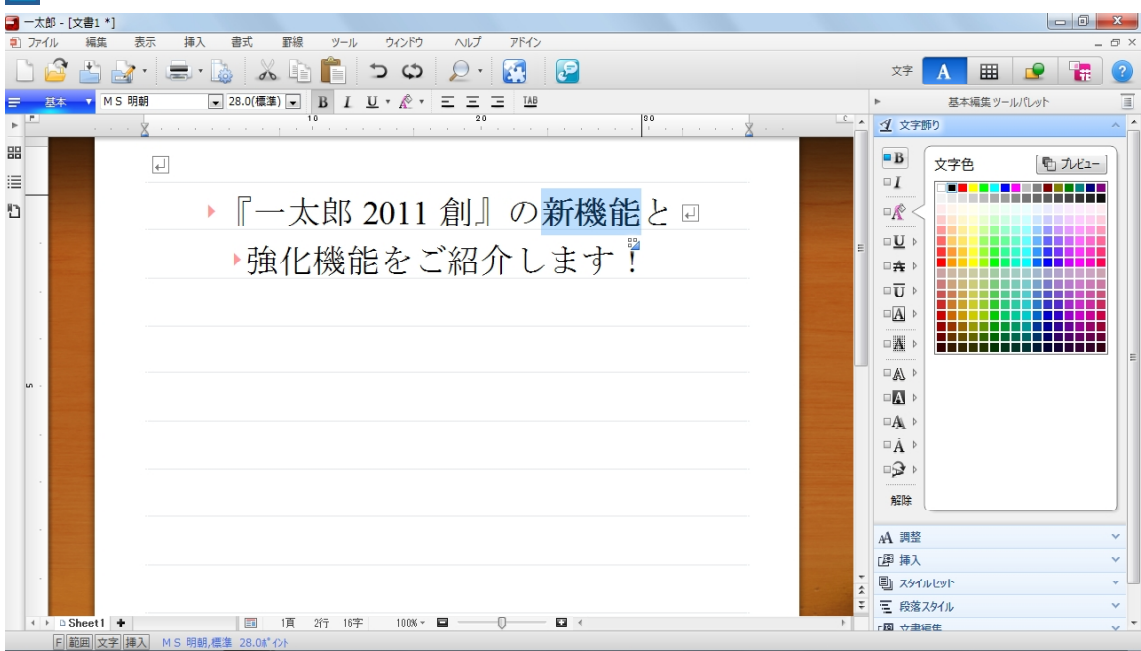

4. 文字列が範囲指定されている状態で、 □ <u>▲</u> [塗りつぶし] 右側の ▶ をクリック します。塗りつぶしの設定項目が表示されます。

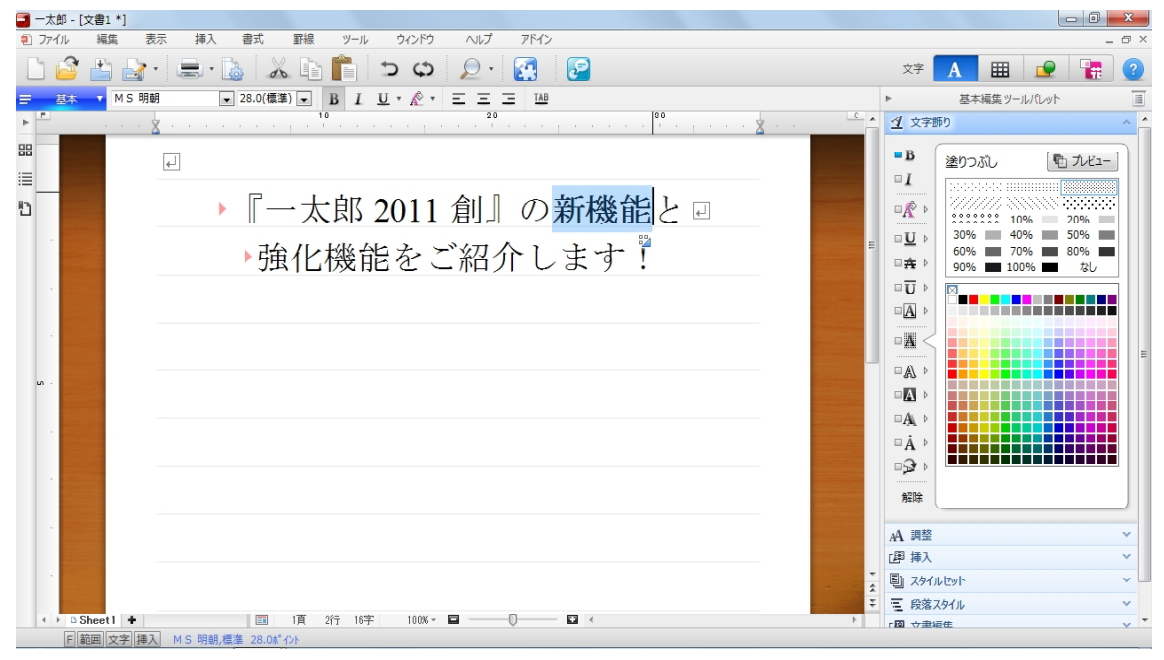

5. 「「**ハビユー**」をクリックして有効にします。マウスポインターを合わせると、選択 結果がリアルタイムでプレビュー表示されるようになります。

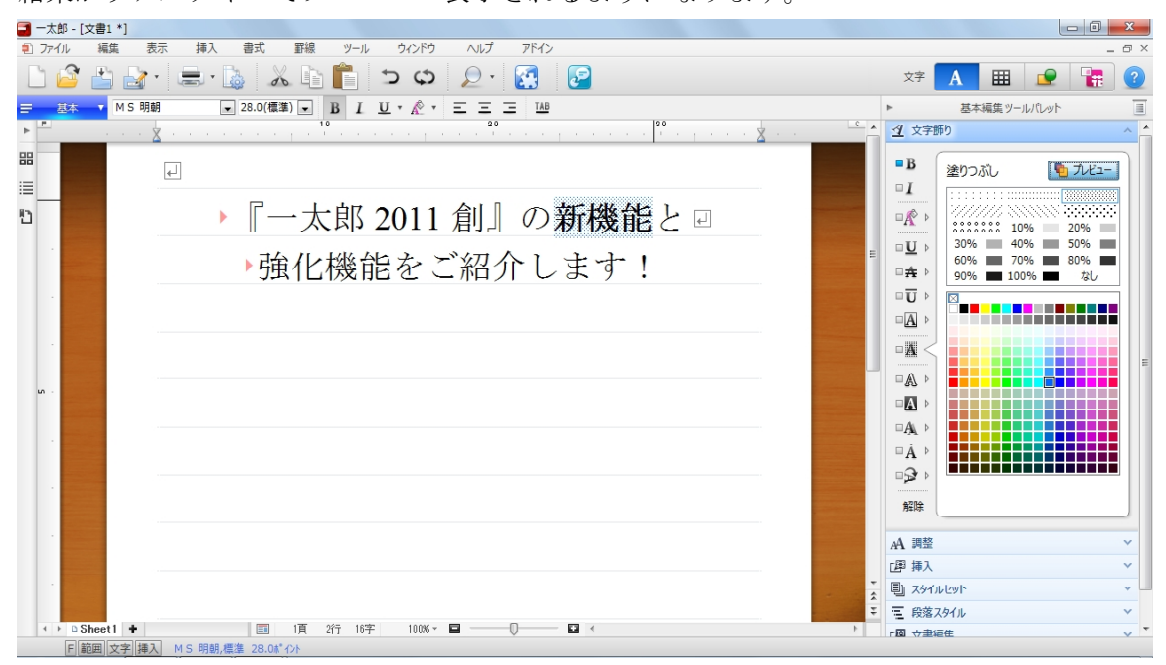

6. 塗りつぶす色とパターン(濃度)を設定します。ここでは赤色と[50 %]を設定しています。

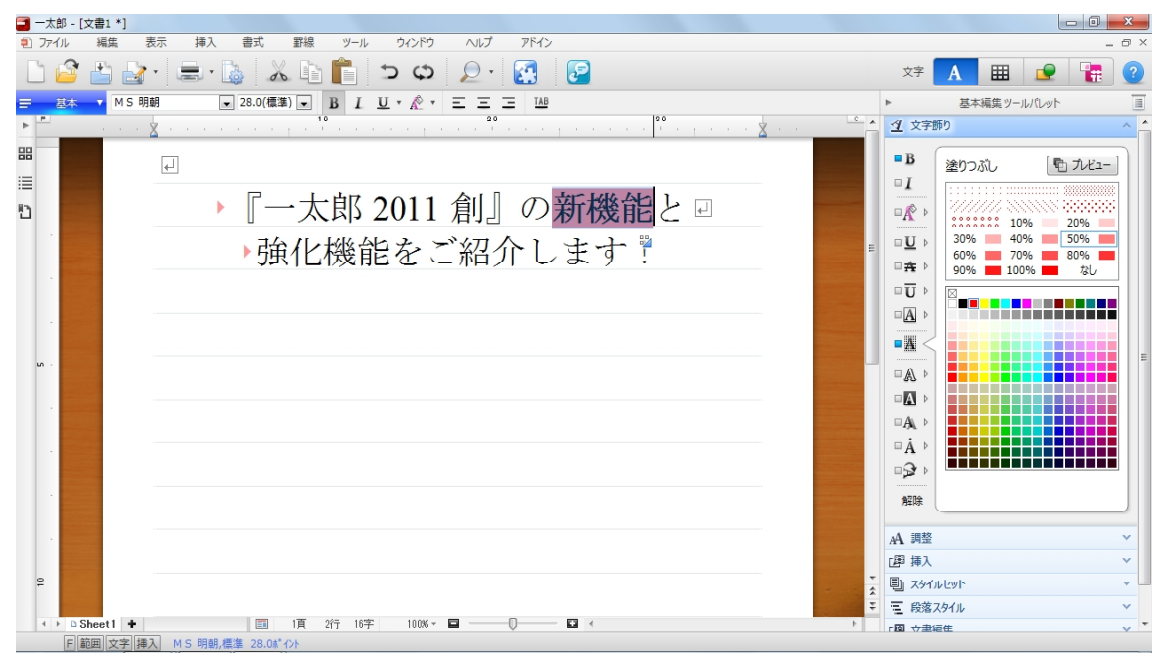

## 7. 設定したら、選択を解除します。

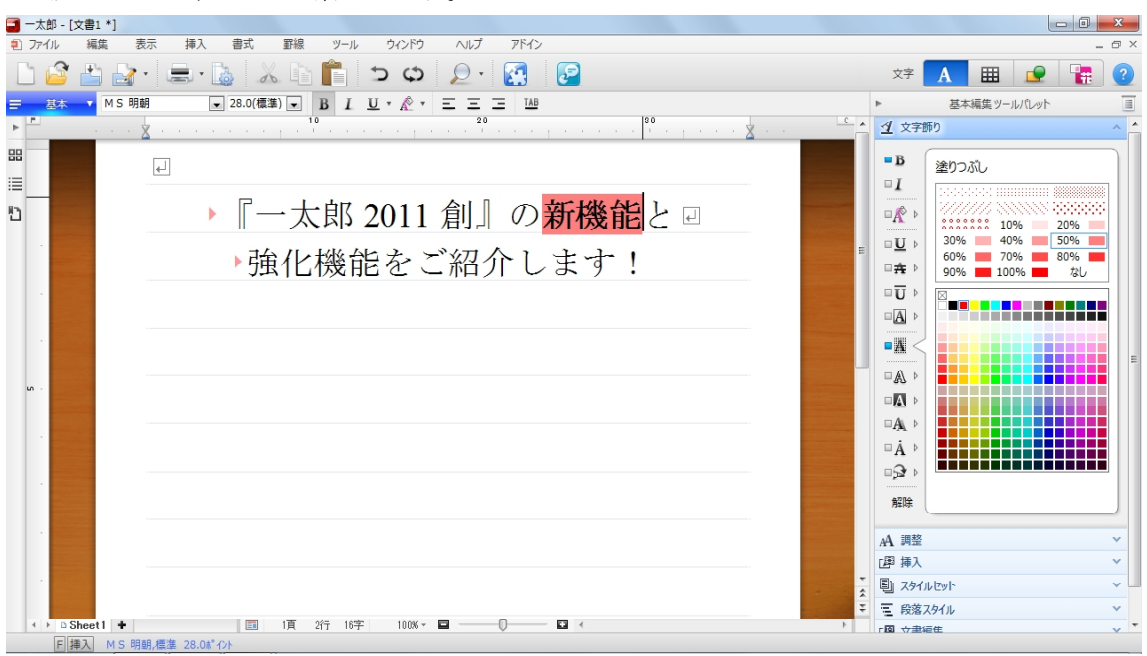

## ●文字属性を解除するには

複数設定した属性のうち、一部の設定のみを解除したいときは、解除したい文字列を範囲 指定し、解除したい文字属性のボタンをクリックします。属性が解除され、ボタンが ■ から ■ に変わります。

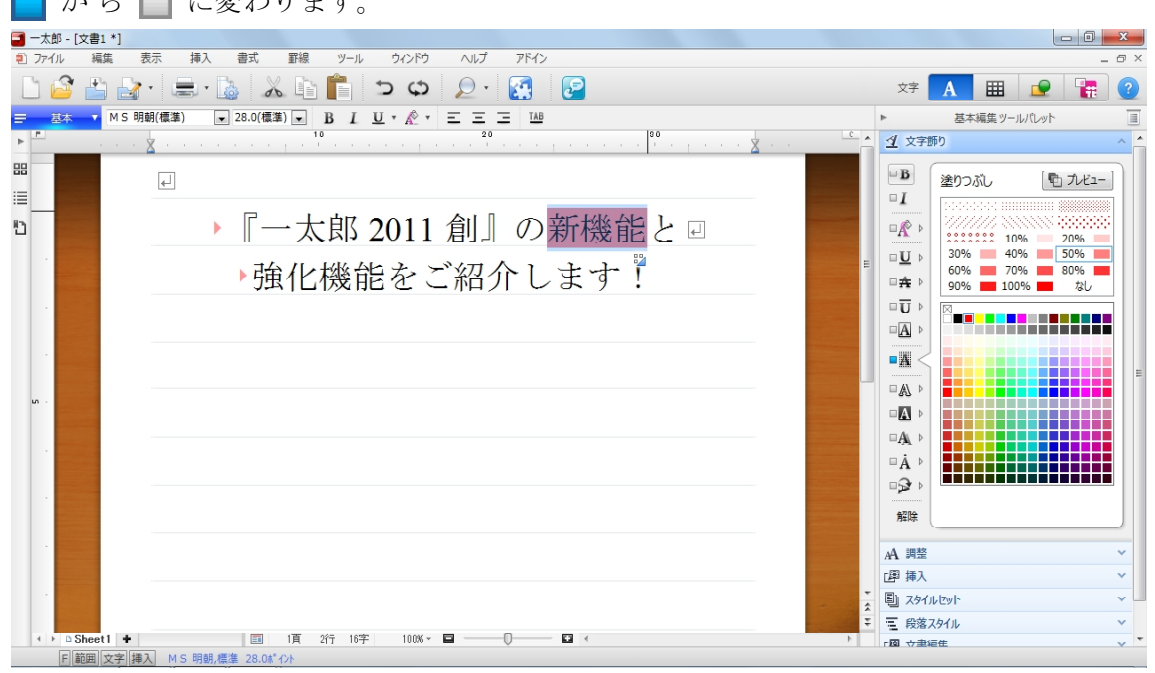

すべての文字属性を一度に解除したいときは、文字列を範囲指定したあと、 ボタンをクリックします。

解除

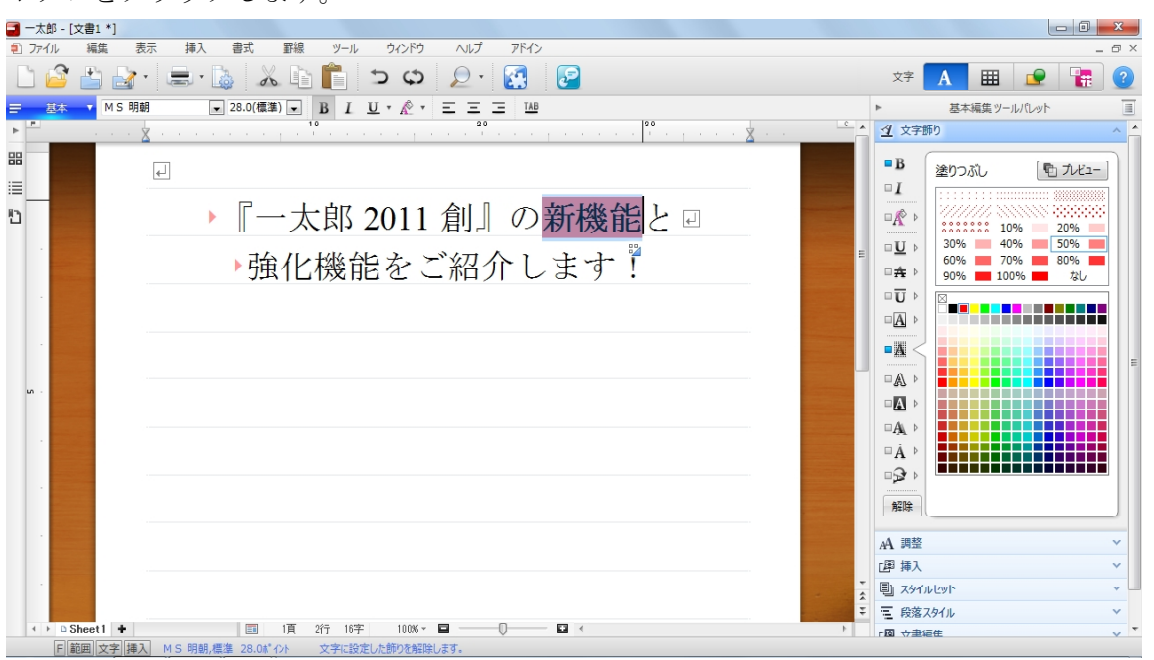